# Aplicația de înscriere la licență/master se găsește la adresa: <u>https://inscrieri.ubbcluj.ro/ifs/</u>

Studenții care au cont de MSO365 se loghează cu contul instituțional de student (adresa de email <u>prenume.nume@stud.ubbcluj.ro</u> + parola), NU mai trebuie să își genereze conturi noi. Cei care nu au cont, pot să își genereze un cont alternativ și vor primi pe adresa de e-mail, parola de autentificare. Aceste conturi sunt valabile numai pentru această platformă! (NU și pentru susținerea examenului de licență).

După autentificare, se poate depune cererea de înscriere.

#### Pas 1: generarea cererii de înscriere

#### Pas 2: încărcarea în aplicatie a:

- A cererii (generată la pasul 1) (obligatoriu),
- B certificatului lingvistic (opțional),
- C copiei certificatului de naștere (obligatoriu),
- D dovezii de plată (pentru absolvenții promoțiilor mai vechi de 3 ani)

E – altor acte de studii (dacă studenții nu au la secretariat actele de studiu, atunci pot să încarce în aplicație un fișier .pdf cu toate actele specificate pe site-ul facultății).

### Pas 3: încărcarea lucrării de licență/master și a declarației pe proprie răspundere.

## După logare, studentul poate să:

- A. depună cererea de înscriere
- B. pentru cererile depuse deja:
  - pot să actualizeze fișierele, dacă secretariatul le marchează cu statusul Invalid.
    - primesc observațiile asupra dosarului din partea secretariatului
- încarcă documente solicitate de secretariat (de ex: acte de studii, dacă la înscriere nu le-a încărcat, ulterior secretariatul poate să solicite)

C. orice modificare în modulul secretariat va fi notificată studentului pe mail și în platformă.